# Service Portal User Guide

Jul 12, 2021

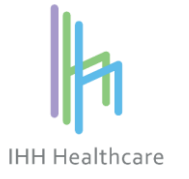

© All Rights Reserved. This material is confidential and property of IHH Healthcare Berhad. No part of this material should be reproduced or published in any form by any means, nor should the material be disclosed to third parties without the consent of IHH.

## Contents

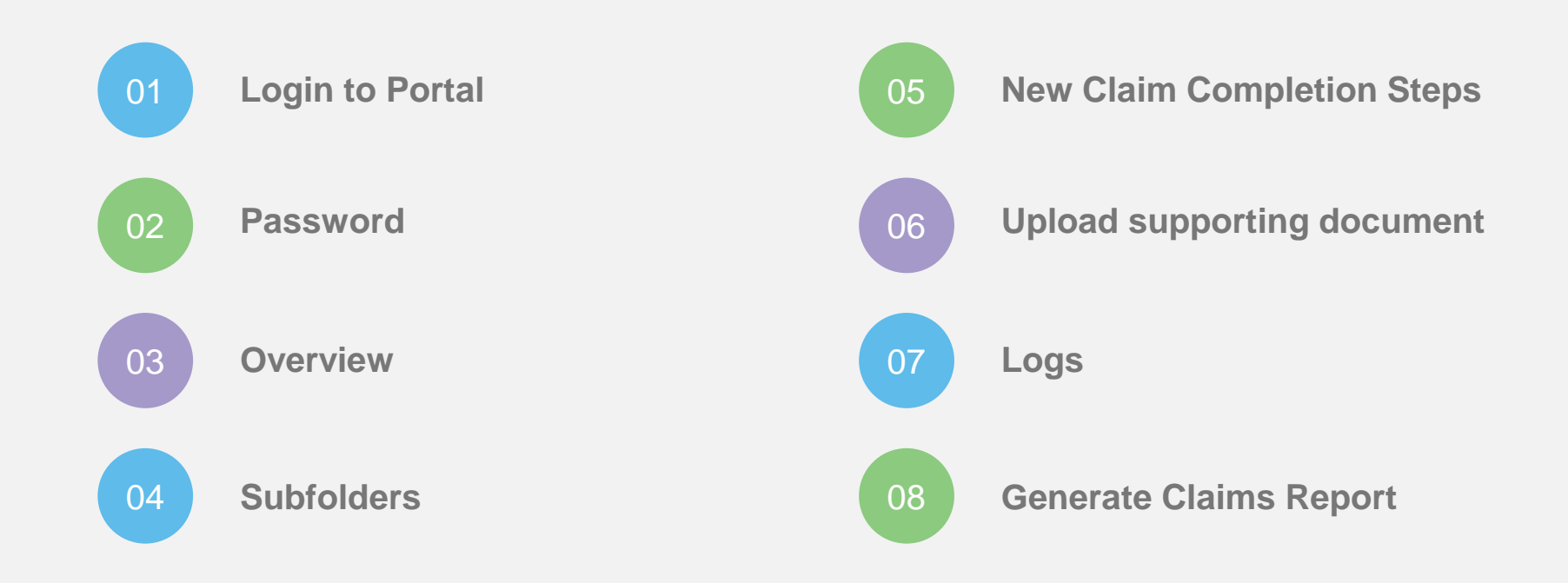

## Login to Portal

- Service Portal is a web-based application
- Login url: https://spportal.ihhhealthcare.com
- For new User, contact Parkway Operation Support for a User ID and password
- User Guide and FAQ are available at the login screen

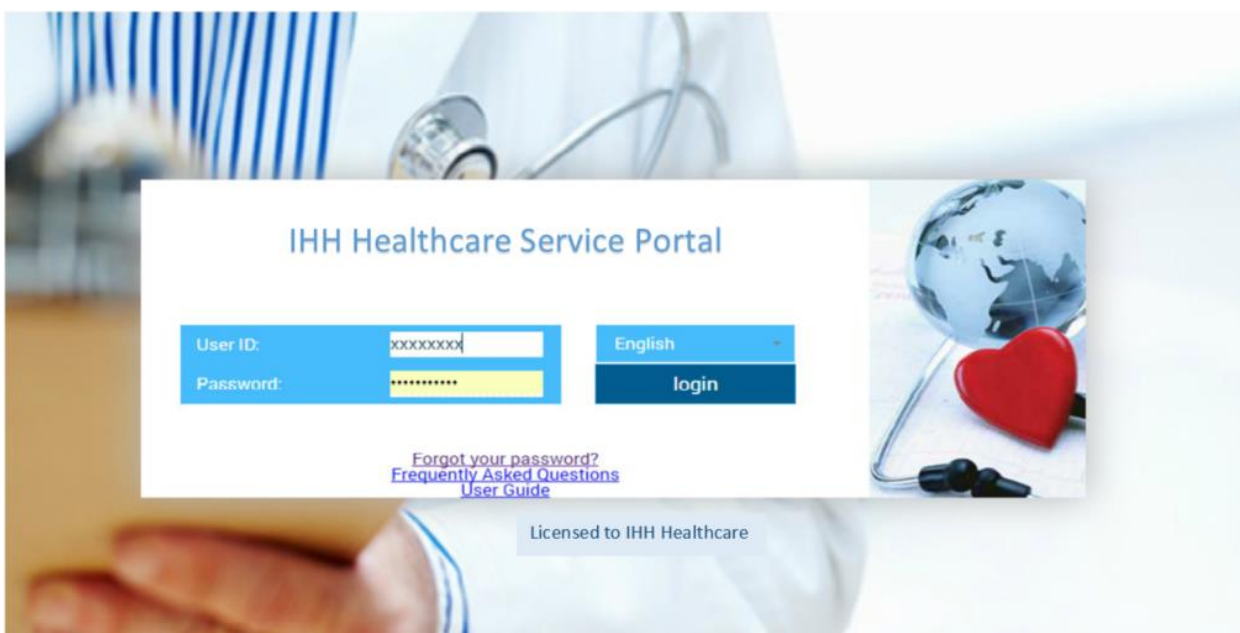

### Password

- It is compulsory to change the password at the first login
- For your security, password must comply with the following convention:
  - Minimum 8 characters;
  - Minimum 1 lowercase
  - Minimum 1 uppercase and
  - o Minimum 1 numeric number
- To reset your password, click "Forgot your password?" at login page. You are required to provide User ID as well as an email address previously registered with Parkway for verification. Once verified, email notification of new password will be sent.

| Request to reset your portal login password |                          |  |  |  |  |  |
|---------------------------------------------|--------------------------|--|--|--|--|--|
|                                             | User ID:                 |  |  |  |  |  |
|                                             | Enter your user ID       |  |  |  |  |  |
|                                             | Email address:           |  |  |  |  |  |
|                                             | Enter your email address |  |  |  |  |  |
|                                             | Submit                   |  |  |  |  |  |

Password expires every 90 days. User will be notified 30 days before expiry to change password. If the
password expires, please contact Parkway Operation Support to get a new password. "Forgot your
password" link will not work for expired password.

#### Overview

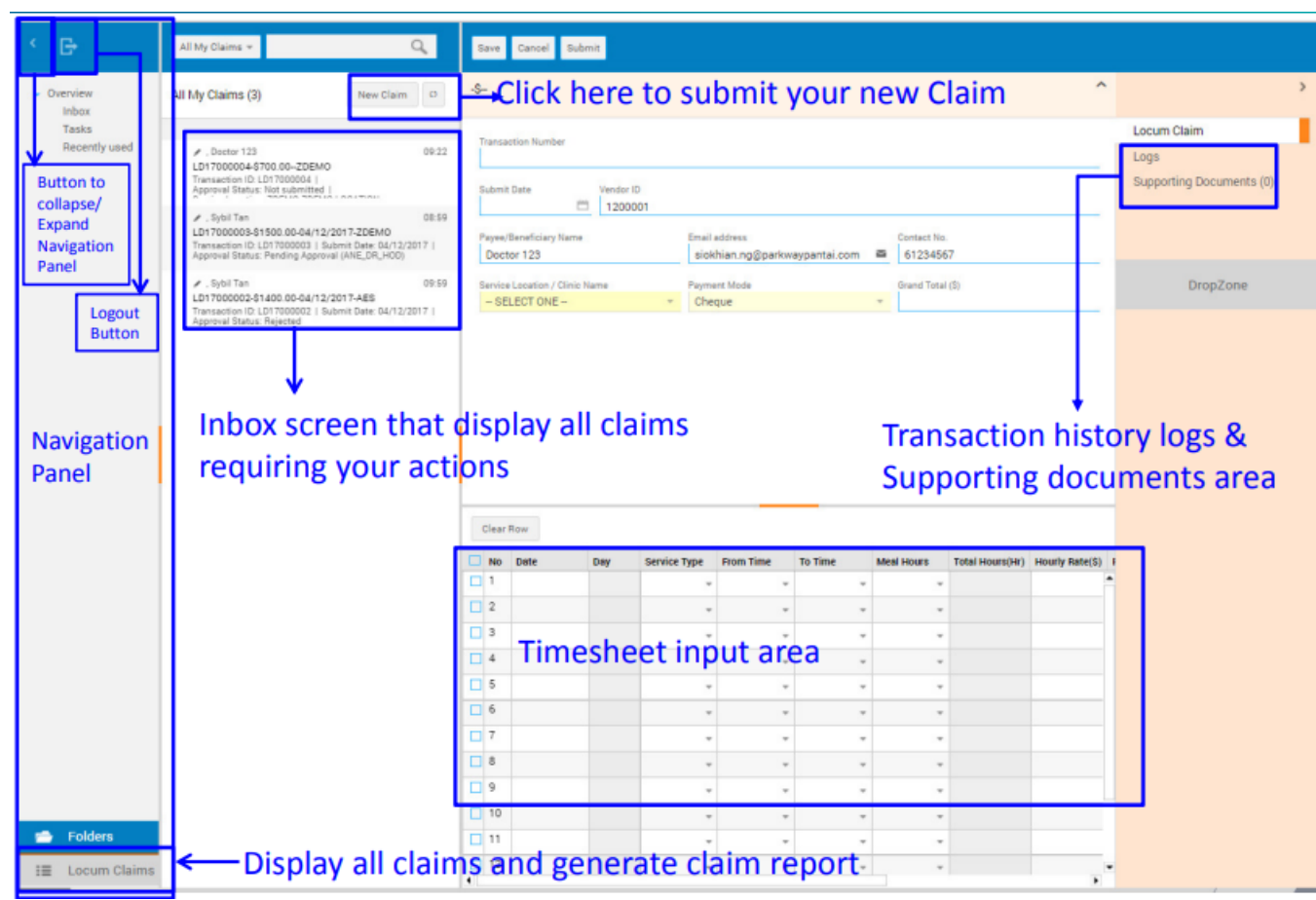

#### Subfolders

| <ul><li>G</li></ul>                                     | All My Claims 👻    |             | Q,                            |                  |                  |                      |
|---------------------------------------------------------|--------------------|-------------|-------------------------------|------------------|------------------|----------------------|
| <ul> <li>Locum Claims</li> <li>All My Claims</li> </ul> | All My Claims (3)  |             |                               |                  |                  | New Claim Ø          |
| Rejected Claims                                         | Transaction ID 1.* | Submit Date | Approval Status               | Service Location | Grand Total (\$) | Finance Process Date |
| Approved Claims                                         | LD17000004         |             | Not submitted                 | ZDEMO-ZDEM       | 700.00           |                      |
| Pending Approval                                        | LD17000003         | 04/12/2017  | Pending Approval (ANE_DR_HOD) | ZDEMO-ZDEM       | 1500.00          |                      |
| Canceled Claims<br>Unsubmitted Claims                   | LD17000002         | 04/12/2017  | Rejected                      | AES-A&E PEH      | 1400.00          |                      |
| Claims Report                                           |                    |             |                               |                  |                  |                      |

#### Locum Claims Subfolders:

All My Claims – contains all claims status. To create new claim, click on New Claim button on top Rejected Claims – contains claims that have been rejected and can be edit and resubmit or cancel Approved Claims – contains claims that have been fully approved by Parkway Pending Approval – contains claims submitted which still in the process of verification and approval Canceled Claims - contains claims canceled and no longer required Unsubmitted Claims – contains claims saved but not submitted. You can still come back to these forms and continue working on them Claims Report – generate report for approved Claims on specified date range

**Finance Process Date** displays the date when Finance processed the claim. Under general circumstances, User can expect payment within approximately the next 7 days.

### New Claim Completion Steps

| Save Cano<br>Ş                             | el Submit .                          | Save Bu<br>Submit<br>Cancel I                                                           | tton – sav<br>Button –<br>Button – t | ve the<br>submi<br>o void                     | form for<br>t the for<br>the clair                                         | sub<br>m fo<br>n fo                    | osequent e<br>or verifica<br>orm | edit befor<br>tion, app | e submis<br>roval & p | ssion<br>Dayment |          | ^    |
|--------------------------------------------|--------------------------------------|-----------------------------------------------------------------------------------------|--------------------------------------|-----------------------------------------------|----------------------------------------------------------------------------|----------------------------------------|----------------------------------|-------------------------|-----------------------|------------------|----------|------|
| Transaction Ns                             | umber                                | Transaction                                                                             | number                               | vill be                                       | generate                                                                   | ed a                                   | fter the f                       | orm is sav              | /e or sub             | mit              |          |      |
| Submit Date                                | - init                               | Submit Date                                                                             | <u>e will be r</u>                   | ecorde                                        | d after t                                                                  | he f                                   | form is su                       | bmitted                 |                       |                  |          |      |
| Service Location                           | iary Name<br>on / Clinic Name<br>ONE |                                                                                         |                                      | Payment Mo                                    | ss                                                                         |                                        |                                  | 23<br>                  | Grand Total (\$)      |                  |          |      |
|                                            |                                      |                                                                                         |                                      |                                               |                                                                            | _                                      |                                  |                         |                       |                  |          | -ddm |
| Clear Row                                  | Day                                  | Service Type                                                                            | From Time                            | To Time                                       | Meet No.                                                                   |                                        | Total Hours(Hr)                  | Hourty Pate(9)          | Eived Sum(S)          | Amount(\$)       | Parmarke |      |
| Clear Row                                  | Day                                  | Service Type                                                                            | From Time                            | To Time                                       | Meal Hou                                                                   | #5<br>-                                | Total Hours(Hr)                  | Hourly Rate(\$)         | Fixed Sum(\$)         | Amount(\$)       | Remarks  |      |
| Clear Row<br>No Date<br>1<br>2             | Day                                  | Service Type Locum Doctor Locum Doctor                                                  | From Time                            | To Time<br>To Time<br>00.00                   | Meal Hou                                                                   | ns<br>                                 | Total Hours(Hr)                  | Hourly Rate(\$)         | Fixed Sum(\$)         | Amount(\$)       | Remarks  |      |
| No Date<br>1<br>2<br>3                     | Day                                  | Service Type<br>Locum Doctor<br>Call Allowan<br>Project                                 | From Time                            | To Time<br>To Time<br>00.00                   | Meal Hou                                                                   | us<br>                                 | Total Hours(Hr)                  | Hourly Rate(\$)         | Fixed Sum(\$)         | Amount(\$)       | Remarks  |      |
| No Date<br>1<br>2<br>3<br>4                | Day                                  | Service Type<br>Locum Doctor<br>Call Allowan<br>Project<br>Procedure fe                 | From Time                            | To Time<br>To Time<br>00.00<br>00.15          | Meal Hou       *     0       *     0       *     30 Min       *     45 Min | <b>الا ک</b><br>ب<br>ب<br>ب            | Total Hours(Hr)                  | Hourly Rate(\$)         | Fixed Sum(\$)         | Amount(\$)       | Remarks  |      |
| Clear Row<br>No Date<br>1 2<br>3<br>4<br>5 | Day                                  | Service Type<br>Locum Doctor<br>Call Allowan<br>Project<br>Procedure fe<br>Public Trans | From Time                            | To Time<br>To Time<br>00.00<br>00.15<br>00.30 | Meal Hou                                                                   | ************************************** | Total Hours(Hr)                  | Hourly Rate(\$)         | Fixed Sum(\$)         | Amount(\$)       | Remarks  |      |

#### Steps to complete the Claim:

- 1) At the header, select one Service Location / Clinic Name / School (only one clinic/school per form) and Payment Mode (Giro or Cheque)
- 2) Select the actual service **Date** from the pop-up calendar
- 3) Select the Service Type from the list
- 4) Select the From Time / To Time & Meal Hours respectively. System will auto compute the Total Hours.
- 5) Input Hourly Rate related Service Type only
- 6) Input **Fixed Sum** amount for Call Allowance, Project, Procedure fee, Medical report & Marking Fee. For Public Transport Claim input amount as per attached receipt. System will auto compute the **Total Amount**.
- 7) Input the **Remarks**, if any.

After completing the form, you may choose to save the claim for later use or submit the form for approval.

### Upload supporting document

| 2 -                               |            | ^                                          | >                        |
|-----------------------------------|------------|--------------------------------------------|--------------------------|
| Internal display External display | Download   | Actions -                                  | Locum Claim              |
| Document name                     | Size       | Upload documents pc fied Version<br>Rename | Supporting Documents (0) |
|                                   |            | Delete<br>Gallery view o data available    |                          |
| Upload documents                  | unloaded t | x the currently selected file at a time    | DropZone                 |
| name of first file                |            | Chocse file                                |                          |
| second file                       |            | Choose file                                |                          |
| third file                        |            | Chorse file                                |                          |

To upload Supporting Documents, for example taxi receipts, go to the Supporting Documents panel at the right. There are 2 ways to upload the documents as below:

- 1) Click **Actions** button and select **Upload documents**. When the Upload document pop-up, click Choose file and browse to your PC folder and select the file to upload.
- 2) Drag and drop the file from your PC to the **Drop Zone** within the Supporting Documents panel.

Note: This application accept most of the common file format.

| L | D17000002-\$1400.00-04/12/2017-AES                                                                                                    |                          |   |
|---|----------------------------------------------------------------------------------------------------|--------------------------|---|
|   | WorkFlowLog                                                                                                    | Locum Claim              |   |
|   | HORFORED                                                                                                    | Logs                     |   |
|   | 05/12/2017 09:59 tub016350: Rejected By tub016350<br>04/12/2017 18:52 dummy123: Lv1 reviewing by AES_DR.<br>04/12/2017 18:52 dummy123: Submitted by dummy123 | Supporting Documents (0) | ) |

To view Transaction logs, click "Logs" button on the right panel. It displays who, when and what actions have been taken on each transaction.

#### **Generate Claims Report**

| < B                                                                                                    | Claims Report 👻 🔍                                                                  | Save Cancel Edit Download Report                                                                                                    |
|----------------------------------------------------------------------------------------------------|------------------------------------------------------------------------------------|----------------------------------------------------------------------------------------------------|
| <ul> <li>Locum Claims</li> <li>All My Claims</li> </ul>                                                          | Claims Report (1) New Report Actions *                                             | Report-dummy123-01 December 2017-31 December 2017                                                                                                    |
| Rejected Claims<br>Approved Claims<br>Pending Approval<br>Canceled Claims<br>Unsubmitted Claims<br>Claims Report | ✓         , Doctor 123         09:28           Report-dummy123-01 December 2017-31 | How to generate a summary report of all your calims<br>1. Select a start date and send date<br>2. Click on Save button<br>3. Click on Download Report button<br>4. The download file contains the report                                                                                                    |
|                                                                                                    |                                                                                    | Start Date         End Date           01/12/2017         Image: Comparison of Comparison of Comparison |

- At the left Navigation panel, click Claims Report, it will display the previously saved Claims Report
- To generate new Report, Click New Report button and follow the steps listed at the right panel.
- After the report selection date being saved, Download Report Button will appear at the top.
- Click the Download Report button, the Claims Report in PDF format will be generated.

### **Claims Report in PDF Format**

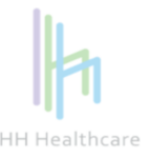

Name: Doctor 123

Our Reference: 1200001

#### RE: Claims for period cover: 01 December 2017 to 31 December 2017

You have no claims recorded on our system.

| SN | Process Date | Transaction<br>Number | Company Name | Service Location | Total<br>Amounts(S\$) |
|----|--------------|-----------------------|--------------|------------------|-----------------------|
|    | Grand Total  |                       |              |                  | 0.00                  |

Note: The Locum shall assume all responsibility in the declaration of his income for income tax purpose and any other statutory obligation.

This is a computer generated report, no signature is required.

- Please note that the Claims Report only generated claims that has been fully approved by Parkway
- The Process Date is the date when Finance processed the claim
- User may generate their own Claims Report for their record as needed.

# Thank You

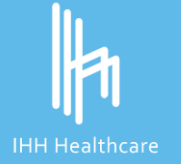

© All Rights Reserved. This material is confidential and property of IHH Healthcare Berhad. No part of this material should be reproduced or published in any form by any means, nor should the material be disclosed to third parties without the consent of IHH.